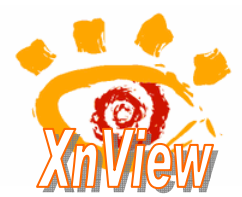

avec XnView 1.96.2

Cet excellent logiciel qu'est *Xnview* permet d'obtenir **trois** "produits différents" à l'issue de la création d'un diaporama par la commande : *Créer*, *Diaporama*.

- Un fichier d'extension sld. Ce fichier, (appelé projet dans d'autres logiciels), enregistre les images et les paramètres qui constituent le diaporama. Ce fichier léger permet de visionner le diaporama créé dans XnView et seulement dans XnVew. Il est facilement modifiable après avoir activé la commande : *Créer, Diaporama, Ouvrir*.
- Un fichier d'extension exe. Ce fichier est un fichier exécutable dans l'environnement Windows, contenant un programme que le système d'exploitation identifie en tant que tel.
- Un fichier d'extension scr. Ce type de fichier est reconnu par Windows pour créer des écrans de veille

# Mode opératoire

### **Conseil important**

Avant de créer votre diaporama, créer un nouveau dossier pour y déposer les **copies** des fichiers images que vous souhaitez utiliser. Cette précaution est indispensable pour éviter la perte de fichier, toujours possible, en cours de manipulation.

1. Lancer XnView

Vous devez obtenir une fenêtre semblable à celle-ci.

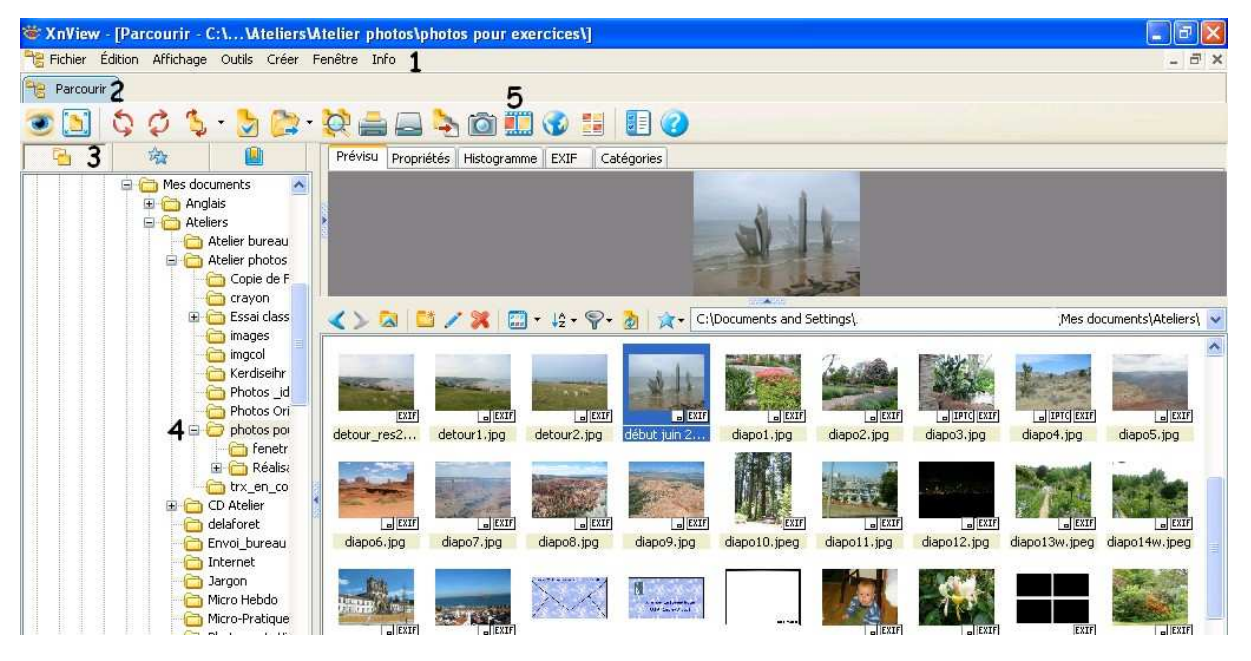

- A l'ouverture, l'onglet *Parcourir*(**2**) doit être affiché, sinon l'afficher. (Commande : *Affichage, Onglets*)
- L'icône Dossiers (3) doit être enfoncée (Commande : Affichage, Arborescence, Dossiers)
- 2. Dans le volet **gauche (4)**, sélectionnez le dossier contenant vos images à insérer dans le diaporama.

- Dans le volet droit, cliquer sur chacune des images à mettre dans le diaporama en maintenant la touche *Ctrl* du clavier enfoncée.
  Il est même possible d'intégrer des fichiers vidéos (AVI, MOV...).
- 4. Cliquez sur le bouton *Diaporama* (5) de la barre d'outils ou activer la commande : *Créer, Diaporama*.

Une boite de dialogue similaire à celle de la copie d'écranci-contre s'affiche à l'écran, nommée **Diaporama**. Les fichiers sélectionnés s'affichent avec leur emplacement

sur l'unité de stockage (C:\ en général). C'est dans cette fenêtre que s'effectuent tous les réglages.

## 5. Ajout de fichiers

Il est encore possible d'ajouter de nouveaux fichiers à la sélection d'origine.

- Cliquez sur le bouton *Ajouter*....
- Une fenêtre Choisissez les fichiers s'affichent à l'écran.

Note : L'affichage du dossier et de son contenu est fonction du choix effectué dans la fenêtre précédente en cliquant sur le bouton Ajouter un répertoire.

Clic sur la tête de flèche située à droite de l'encadré *Regarder dans* pour afficher l'arborescence du disque dur et sélectionner un autre dossier ou un autre support (clé USB).

La sélection effectuée cliquer sur Ajouter puis sur Confirmer.

## 6. Tri de fichiers.

- Cliquer sur le bouton *Trier* pour modifier l'ordre d'affichage (par *Nom, Date, Extension*, etc.)
- Sélectionner un fichier et cliquer sur le bouton a ou pour modifier le rang d'affichage.

### 7. Suppression de fichiers.

Pour supprimer un fichier de la liste, le sélectionner puis appuyer sur le bouton *Effacer*.

## 8. Choix des options du diaporama

- Cocher si nécessaire :
  - Utiliser un délai (secondes) pour contrôler le temps d'affichage entre 2 images. Modifier à l'aide des touches du clavier.
  - o Plein écran pour que les images occupent tout l'écran.
  - *Ordre aléatoire* pour que les images s'affichent sans respecter l'ordre de tri.
  - o *Boucle*, pour que le diaporama tourne en boucle.
- Cliquer sur le bouton Plus d'Options.

Cocher les options souhaitées, pour modifier si nécessaires les choix cochés par défau par le concepteur. Par exemple:

- Cocher : Dilater les petites images
- o Cocher : Etirer les petites vidéos
- Modifier la couleur de fond si nécessaire.
- Cocher : *Voir les informations,* pour afficher les noms de fichier, la date, etc.et cliquer sur *Paramètres Texte* et *Insérer*.

| Diaporama                                                                                                    |                                                                             |                  | <b>Ľ</b>                     |
|----------------------------------------------------------------------------------------------------|-----------------------------------------------------------------------------|------------------|------------------------------|
| Liste des fichiers                                                                                                    |                                                                             |                  |                              |
| Mes documents\Ateliers\Atelier                                                                                                    | photos/photos pour exercices/detour_                                        | res <sup>i</sup> | Ajouter                      |
| Mes documents Ateliers Atelier                                                                                                    | photos/photos pour exercices/detours<br>photos/photos pour exercices/diapo7 | ipg              | Ajouter répertoire           |
| documents vateliers vatelier                                                                                                    | photos (photos pour exercices (diapos                                       | .lpg             | Effacer                      |
|                                                                                                    |                                                                             |                  | Effacer tout                 |
|                                                                                                    |                                                                             |                  | Tri >>                       |
|                                                                                                    |                                                                             |                  | <b></b>                      |
| <                                                                                                    |                                                                             | >                |                              |
| Ordre aléatoire  Ordre aléatoire  Ordre aléatoire  Ordre aléatoire  Ordre aléatoire  Ordre aléatoire  Ordre aléatoire  Joucle  Utiliser les effets de transition  ✓ Jouer son | 3<br>souris                                                                 |                  | Plus d'options<br>Configurer |
| Ouvrir<br>Enregistrer                                                                                                    | (                                                                           | Cr               | Plugin>><br>éer un EXE / SCR |
| Lancer                                                                                                    |                                                                             |                  | Annuler                      |

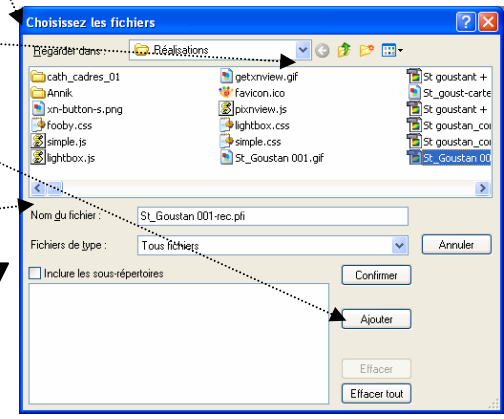

| Viaporama                                                                                                    |  |
|----------------------------------------------------------------------------------------------------|--|
| Didder les pelites inages  Didder les pelites vidéos  Haute qualité  Ventes la lenêtre  Didder la lenêtre  Didder la configuration Gamma dans les EXE/SCR  Les pas dichore les entreus  Enregistrer des répetoires relatits dans le fichier SLD  Couleur de fond  Couleur de fond  Voir les informations |  |
| CDirectoryo (Filename)<br>Paramètres teste Insérer >>                                                                                                    |  |

|   |                 |                 |         |     | Utiliser les effets de transition | Tous effets | Configurer |
|---|-----------------|-----------------|---------|-----|-----------------------------------|-------------|------------|
| 0 | Les choix d'opt | ion effectuées, | cliquer | sur | Jouer son                         | Aucun       |            |
|   | Confirmer.      |                 |         |     |                                   | Tous effets |            |
|   | 5               |                 |         |     | Ouvrir                            |             | Plugin>>   |

- Cocher Jouer un son Cliquer sur l'icône associé pour sélectionner un fichier dans l'arborescence à afficher.
- Dans l'encadré Utiliser les effets de transition, activer la liste déroulante pour effectuer votre choix entre Tous les effets, Aucun ou Fondu
- Cliquer sur le bouton *Configurer*
- Cocher les effets souhaités....

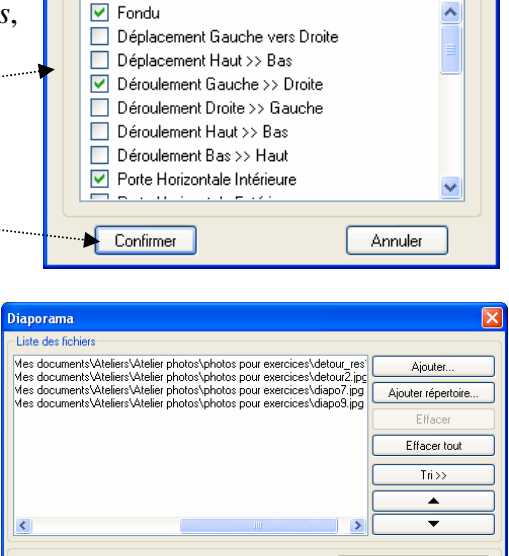

Effets de transition..

Effets

Utilise un délai (secondes)
 Utilise appui clavier ou clic

Utiliser les effets de transition

Ouvrir.

Enregistre

Tous effets

C:\Documents

Plein écran

Jouer son

Lancer

Ordre aléatoire Boucle

### 9. Enregistrer le diaporama

- Les choix effectués, cliquez sur le bouton *Enregistrer*.
- Choisir un nom de fichier et un dossier de destination.
  Le diaporama sera enregistré dans un fichier d'extension sld.

Il est possible de modifier cet enregistrement, après fermeture, en cliquant sur le bouton *Ouvrir*.

#### 10. Lancer le diaporama.

Cliquer sur le bouton *Lancer* 

### 11. Exporter le diaporama.

Cliquer sur le bouton *Créer un EXE / SCR* ... Deux possibilités :

Dans la fenêtre : Enregistrer sous, sélectionner exe comme type de fichier

Le fichier obtenu sera lisible sur tout PC sans la nécessité d'avoir un logiciel de lancement. Il ne sera malheureusement pas lisible sur un lecteur de salon.

Dans la fenêtre : *Enregistrer sous*, sélectionner scr comme *Type* de fichier

Le fichier obtenu sera enregistré dans un dossier *Windows* afin d'être installé parmi les options *d'Ecran de veille* de Windows.

### Export du diaporama exe sur CD.

Une solution pour la diffusion du diaporama : le graver sur un CD à l'aide de votre logiciel de gravure. Ne pas oublier d'y joindre un fichier *autorun.inf* qui permettra de lancer le CD lors de son insertion (voir ci-dessous)

#### Création du fichier *autorun.inf*:

Ouvrir un traitement de texte comme le Bloc-notes Windows par la commande : démarrer, Programmes, Accessoires, Bloc-Notes.

Taper au clavier : [autorun]

**open=lenomdufichier.exe.** (par exemple pour cet exercice **lenomdefichier** = **photos\_ pour\_exercices**)

Enregistrer le fichier sous le nom *autorun.inf* 

Notes : Les crochets sont obtenus en appuyant sur la touche AltGr + 5 pour le crochet [ (ouvrant) et  $AltGr +^{\circ}$  pour le crochet ] (fermant)

| Enregistrer gans :       | 📇 Mes vidéos     |           | 🕑 🛛 🔊 🖻 🖽 | •          |
|--------------------------|------------------|-----------|-----------|------------|
| Mes documents<br>récents | Photos pour démo | Narradion |           | 2          |
| Mes documents            | Ø                |           |           |            |
| Poste de travail         | Téléchanements   |           |           | Enconister |
|                          | Tron ou norman.  |           |           | Enograder  |

Plus d'options.

Configurer

Plugin>>

Créer un EXE / SCR.

Annuler